# MASTERING the 430/530

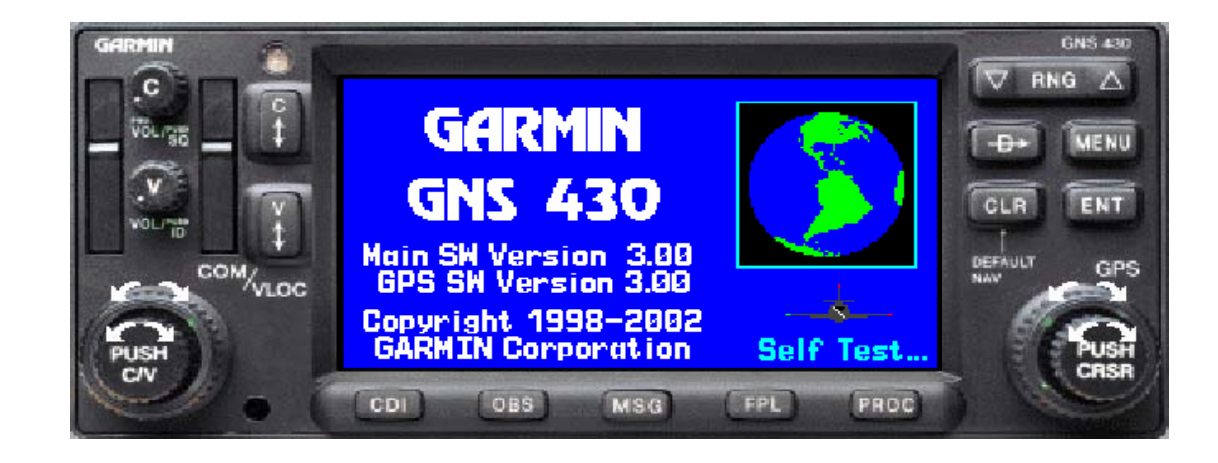

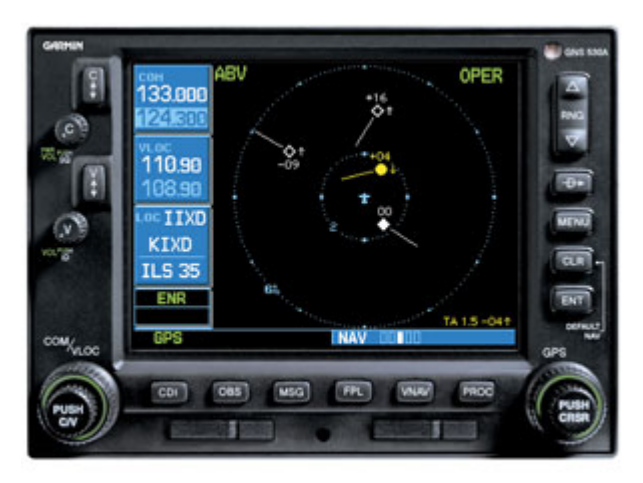

### **VFR/IFR**

Maart 2008 By André Oremus

### What to cover

- Functions
- Initialization
- Structure
- Flight Planning
- IFR procedures
- Summary
- Q&A

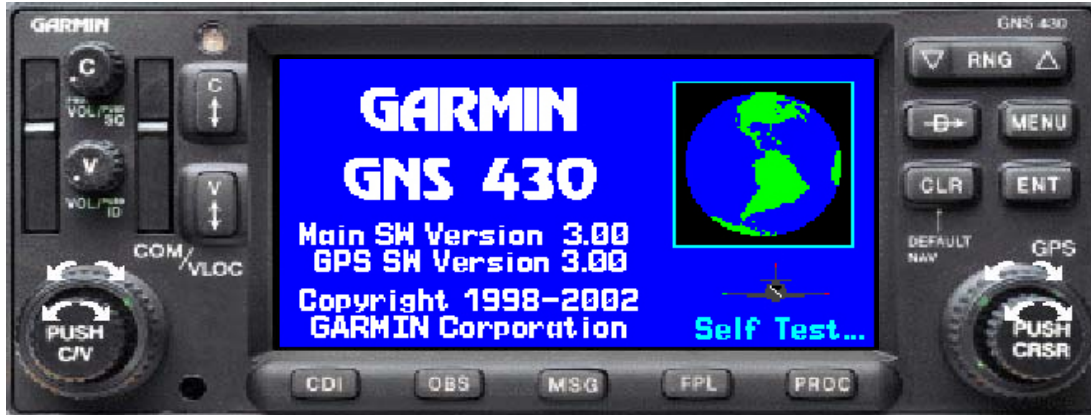

### Much more than a Belgian TomTom

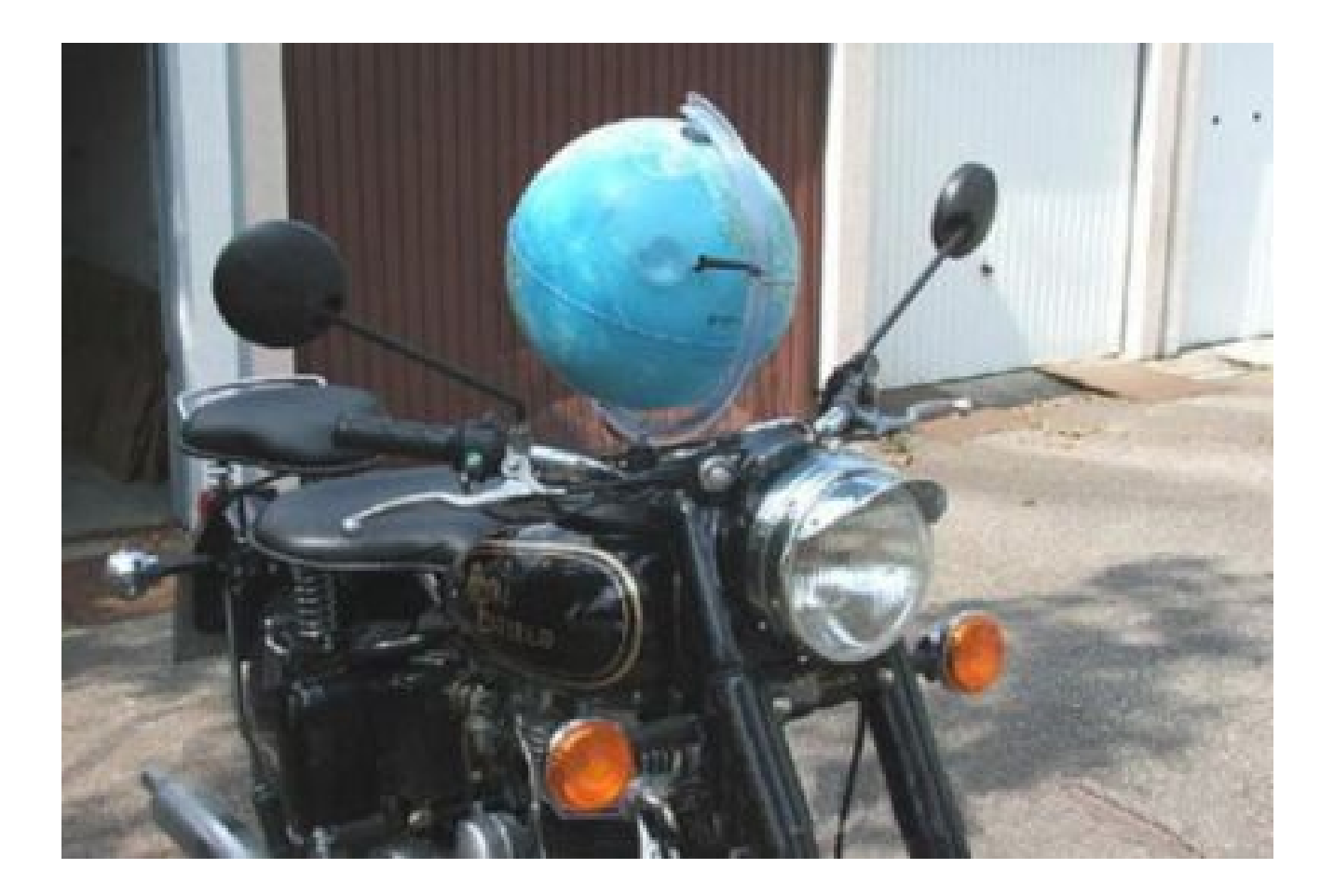

### Garmin 430/530 "THE NAVIGATOR"

- Acts as a communications and navigation management system
- Integrates radio transceiver, navigation receiver (VOR/Localizer/GS), and GPS navigation capability into a single unit
- Incorporates many additional supporting functions (like VNAV, Scheduling, Terrain, Traffic allert, timer, computations like TAS etc)

- C(ommunications) Knob
  - Power / Com Volume
  - Squelch
- V(OR/Localizer) Knob
  - VLOC Volume
  - Ident
- C Flip
  - Moves standby Com frequency to active
- V Flip
  - Moves standby VLOC frequency to active

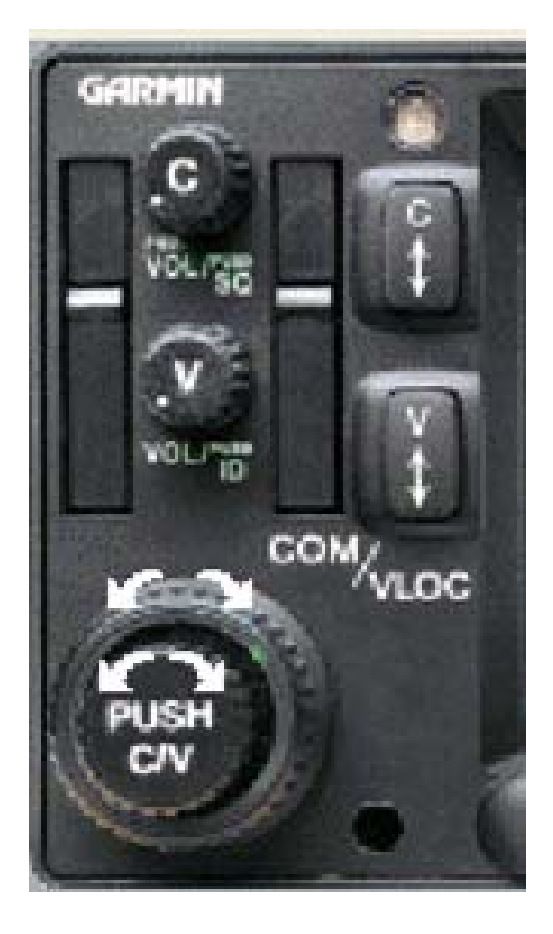

- Push C/V
  - Selects between Comm and VLOC frequency selection
- Large Knob (1 MHz)
- Small Knob (25 of 8,33 KHz)
- Data card 1
  - Contains Jeppesen NavData (28 days cycle)
- Data card 2
  - Unused

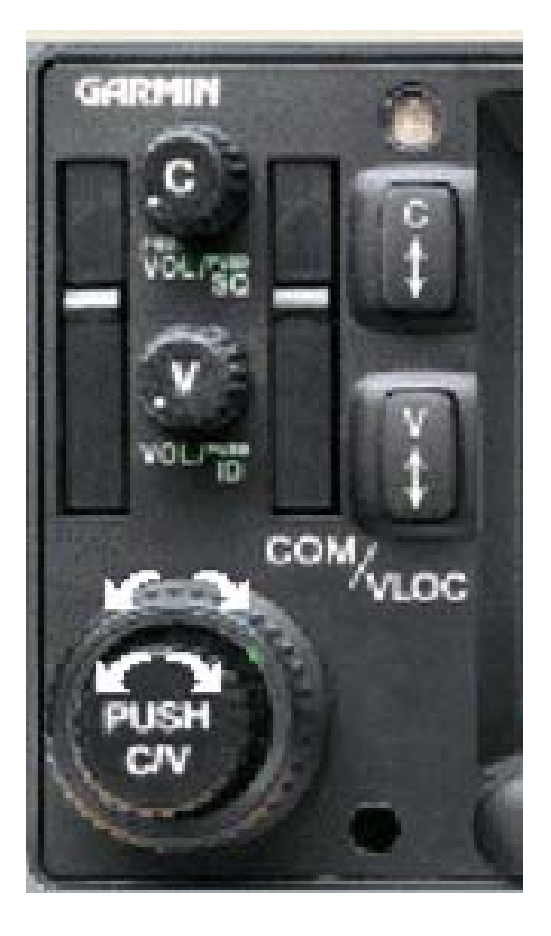

• CDI

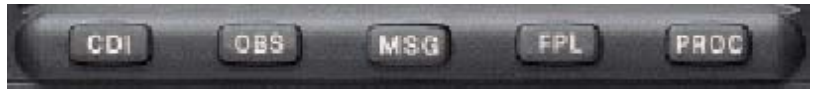

- Selects between GPS and VLOC navigation data output to ext. CDI/HSI/PFD
- OBS
  - Selection *inhibits* auto sequencing of waypoints in a FPL and turns GPS in VOR-like device. Or *continue* auto sequencing if GPS initiated suspend
- MSG
  - Displays Message Page
- FPL
  - Displays Flight Plan Chapter
- PROC
  - Displays Instrument Procedures from GPS database

- RNG
  - Adjusts moving map scale
- D→
  - Direct To function
- MENU
  - Displays menu for current activity
- CLR
  - Clears data field
  - Hold for 2 seconds to switch to default Nav page

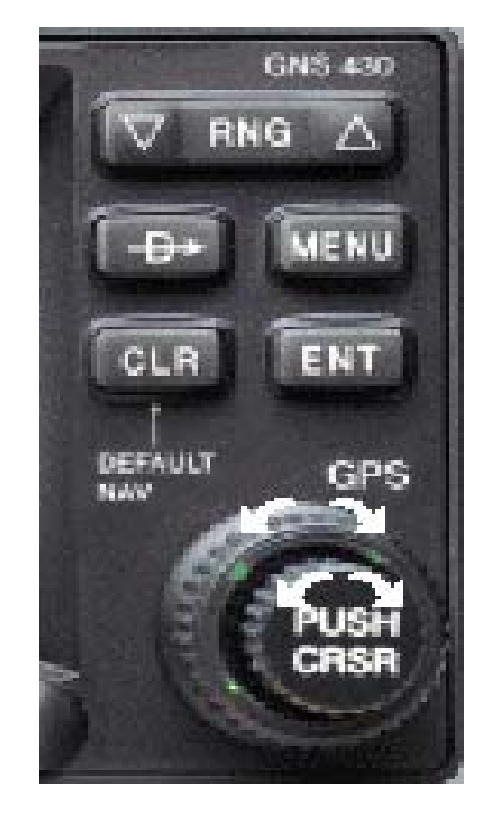

- ENT
  - Activates function, enters data
- PUSH CRSR
  - Activates cursor for active function
- Large Knob
  - Sequences between data fields
- Small Knob
  - Selects character in current data field

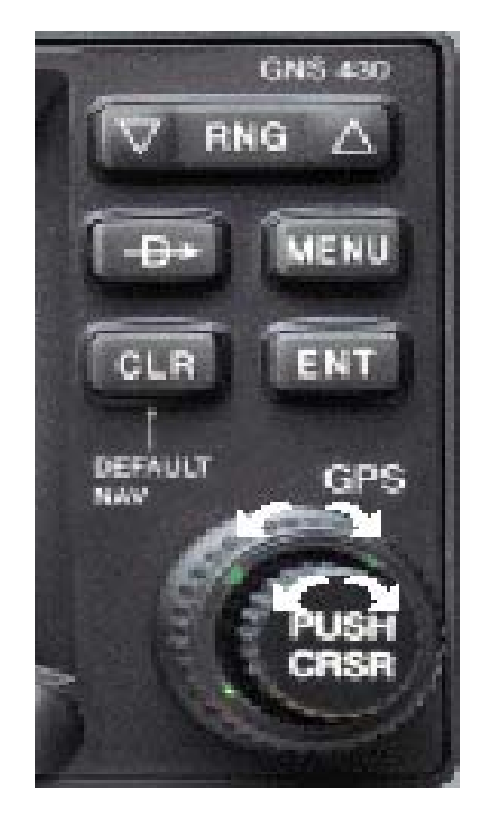

### Initialization

- Power Up
- GPS mode
- No active FPL
- SW versions
- COM Freq's memory
- NAV Freq's memory

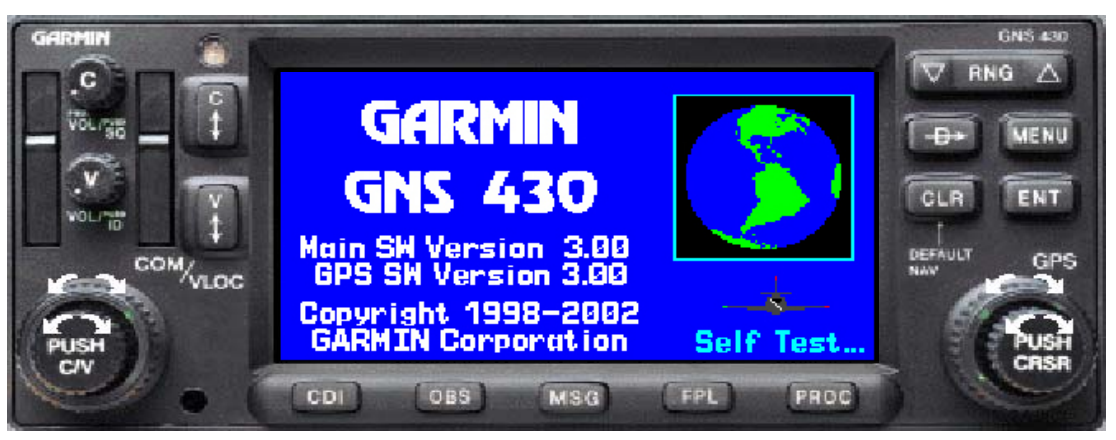

### Initialization

- Database Cycle
- Database
   Expiration Date

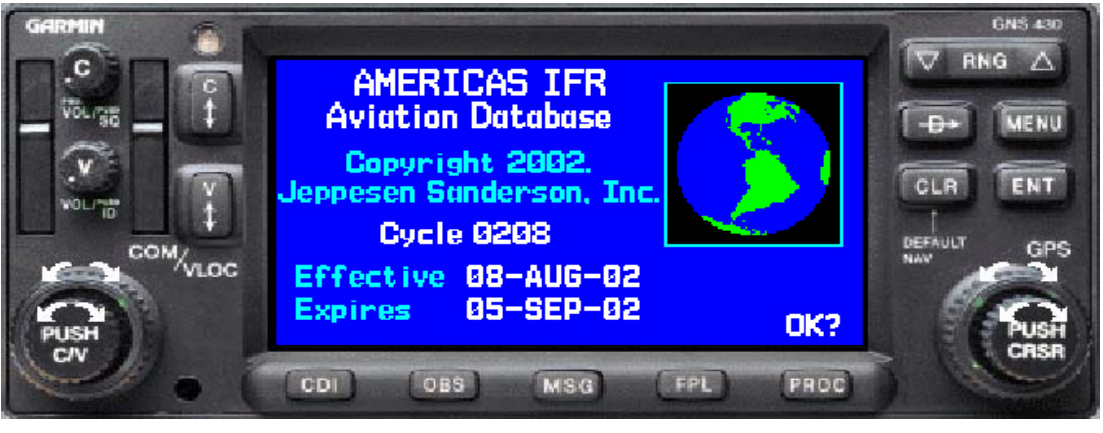

### Initialization

- Instrument Panel Self-Test
- Check CDI/HSI/other indicating equipment

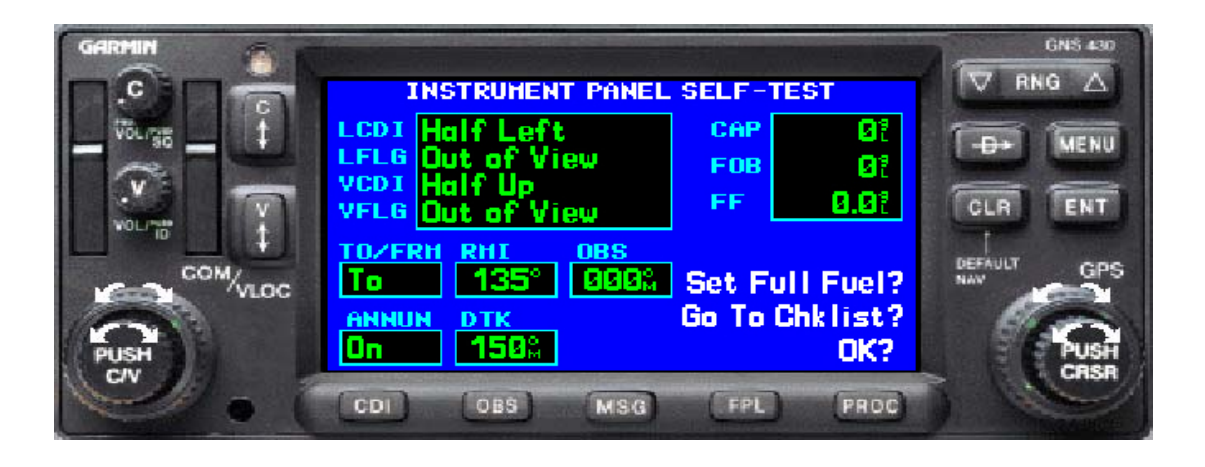

### Structure

- Chapters
  - Current
     chapter
     identified by
     white letters at
     bottom of
     screen
- Pages
  - Current page number indicated by position of white block at bottom of screen

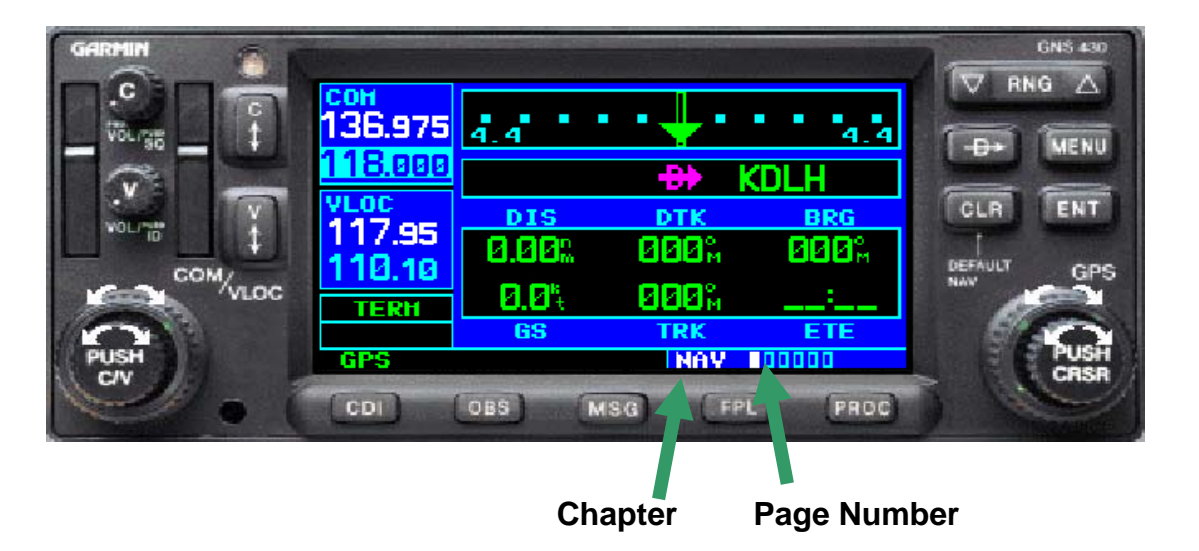

### **Chapter and Page Selection**

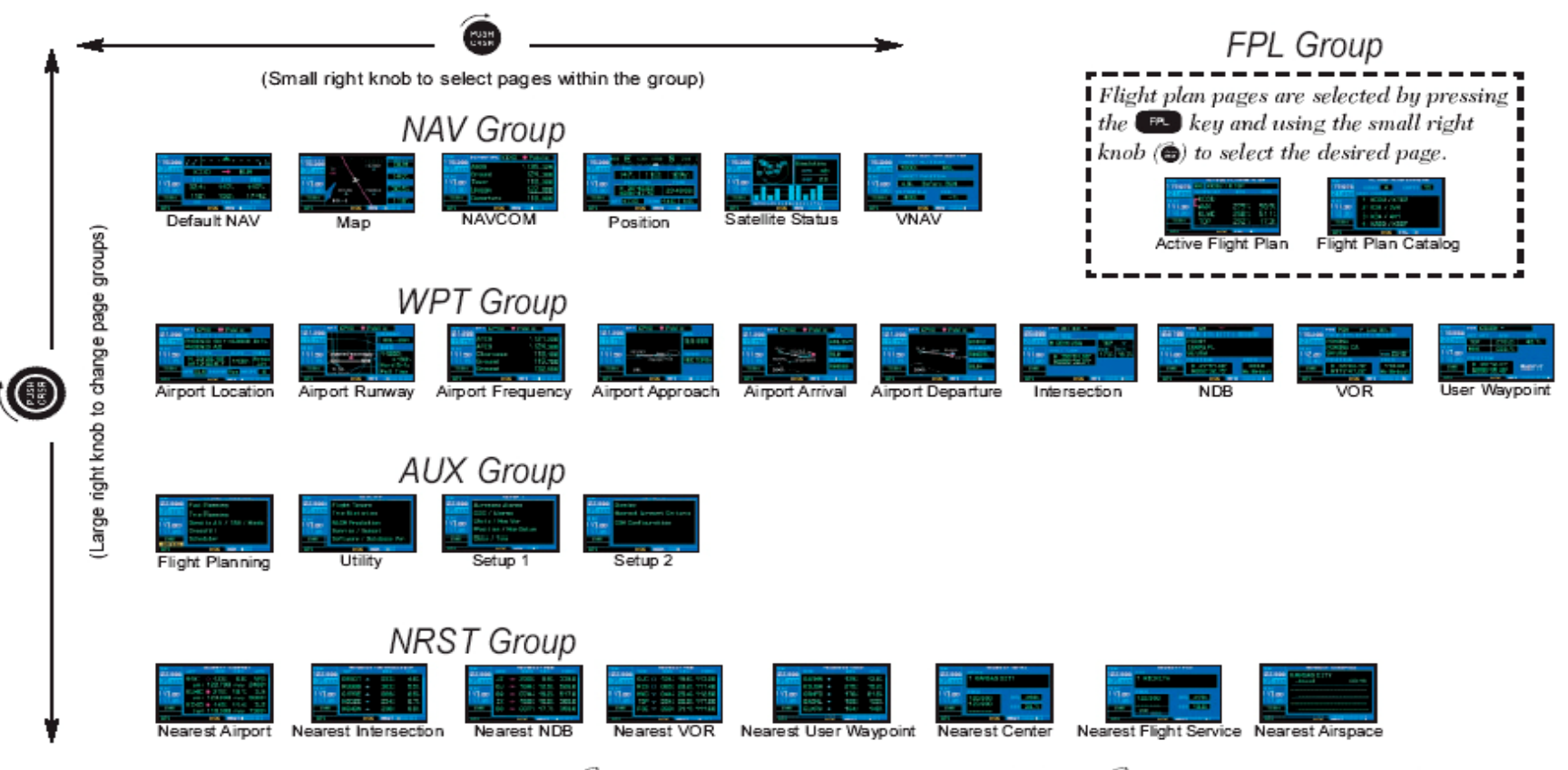

Selection of any main page is performed using the large (B) and small (B) right knobs. The large right knob (B) selects the page group: NAV, WPT, AUX or NRST. The small right knob (B) selects the desired page within a group. To quickly select the default NAV page, press and hold B.

### Structure (Nav Chapter 1)

- Nav 1
  - Electronic CDI
     Needle
  - Active
     Waypoint
  - User definable data
  - Default Nav
     Page

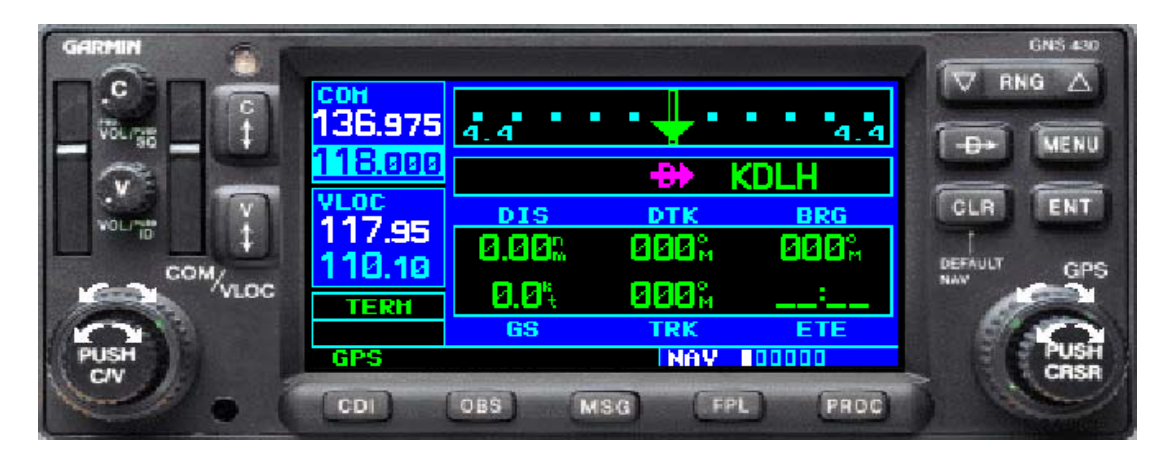

CDI sensitivity (when set to auto) : 5NM = ENR (enroute 30NM from dep./dest.) 5NM = OCN (oceanic 30NM from dep./dest.) 1NM = TERM (terminal within 30NM dest.) 0,3NM = APP (approach 2NM from FAF)

### DTK, BRG, TRK

Beating

Track

Course is Magnetic or True or Manual Var.
To be set in the AUX chapter
AUTO recommended

Desired Track

Α

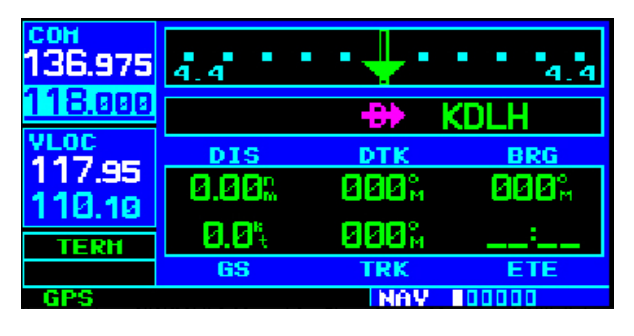

### Structure (Nav Chapter 2)

- Nav 2
  - Moving Map
  - User definable fields at right
  - Map has three declutter
     levels, cycled
     by pressing
     CLR (let op de
     -1, -2, -3)

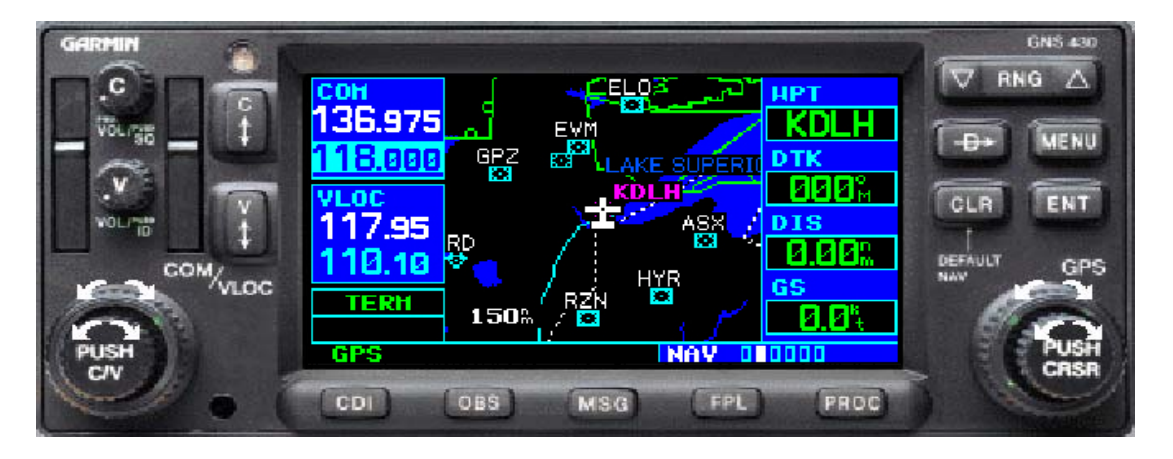

### Structure (Nav Chapter 3)

- Nav 3
  - Frequency information page for active flight plan

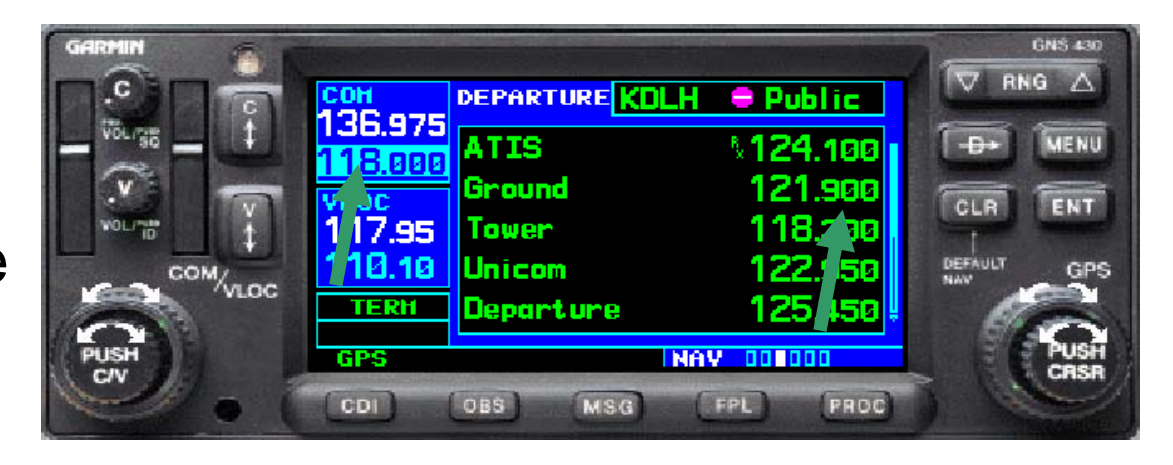

Cycles
 between
 departure and
 arrival airports
 frequency
 information
 automatically

Use the CURSOR and ENT to move freq's in the Standby box COM

### Structure (Nav Chapter 4)

- Nav 4
  - Position
  - Commonly used during *partial panel* operations
  - Only page with
     Altitude indication
  - If 2x 530/430
     available use both
     for *partial panel* operations.

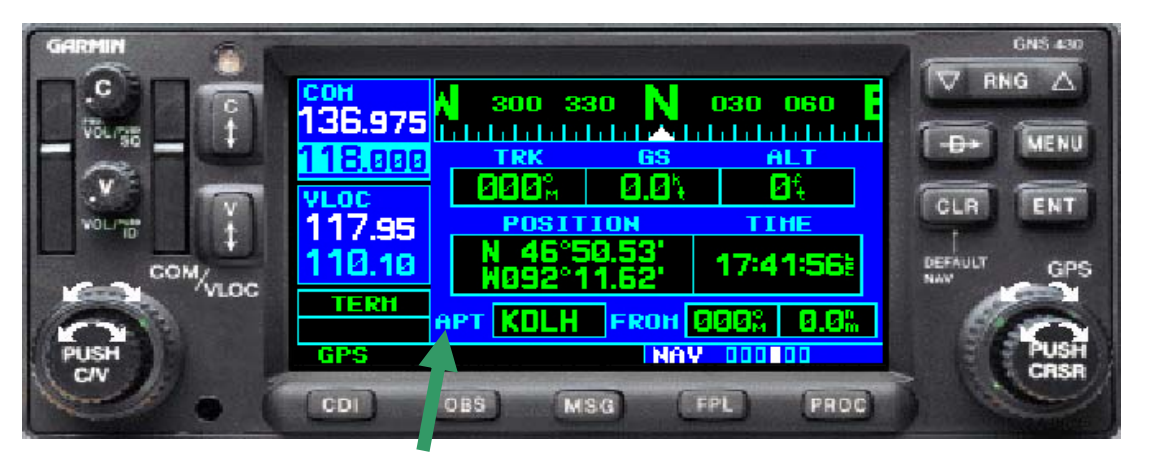

### Change to VOR for position reporting

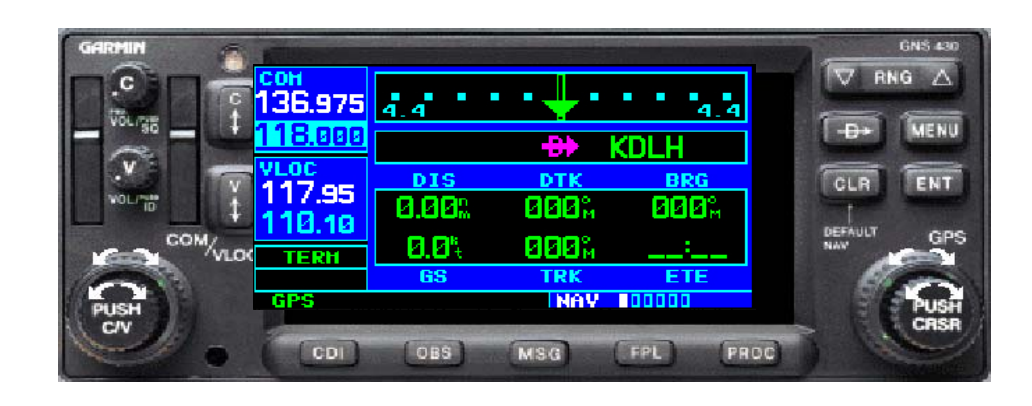

### Structure (Nav Chapter 5)

- Nav 5
  - Satellite Status
  - Solid bars indicate satellite acquired
  - Height of bar indicates satellite signal strength
  - White number
     below bar
     indicates
     satellite number
  - Indicates GPS accurancy

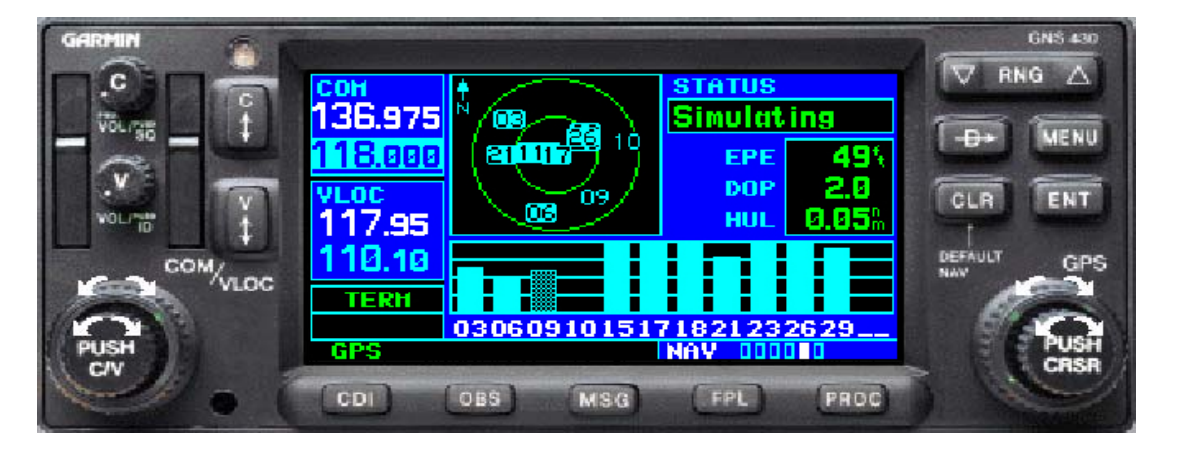

### Structure (Nav Chapter 6)

- Nav 6
  - Vertical
     Navigation
     (VNAV)

#### **GNS 430** V RNG 136.975 ALTITUDE MENU Above Wpt TARGET POSITION 1 00 CLR ENT 17.95 Before KDLH COM/VLOC 10 **VS PROFILE** VSR 4003 TERH GPS NAV 000001 CDI MSG FPL PRO

#### CAUTION

- Shall not be used for approach vertical guidance
- Uses GPS altitude, no barometric value!

•Recommended for descend or climb planning

- •1 min prior descent a message is displayed
- •500' before target altitude a message is displayed
- •VSR constantly re-calculated
- •Approach vertical guidande emergencies only

### Structure (WPT Chapter)

- Waypoints can be:
  - Airports 6 pages (position, runway, freq's, STAR, APPR, SID)
  - Intersections
  - NDB's
  - VOR's
  - USR's user defineable waypoints

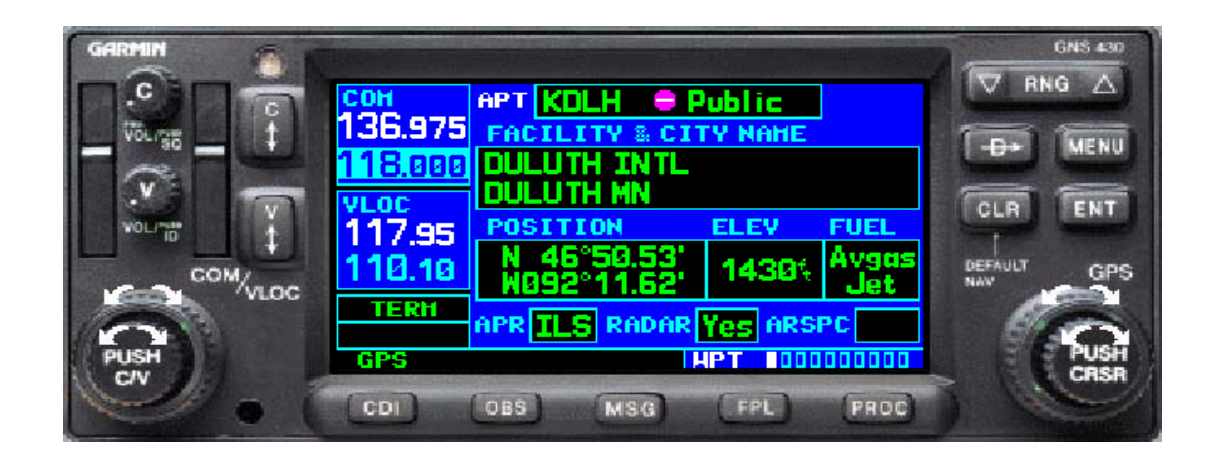

### Structure (NRST Chapter 1)

- Nrst 1
  - Nearest Airports
  - Part of
     EMERGENCY
     PROCEDURE
  - PUSH CLR 3 seconds, TURN large knob to the right, PUSH cursor, TURN to airport by large knob, PUSH D->, PUSH ENTER, LOOK, PUSH ENTER

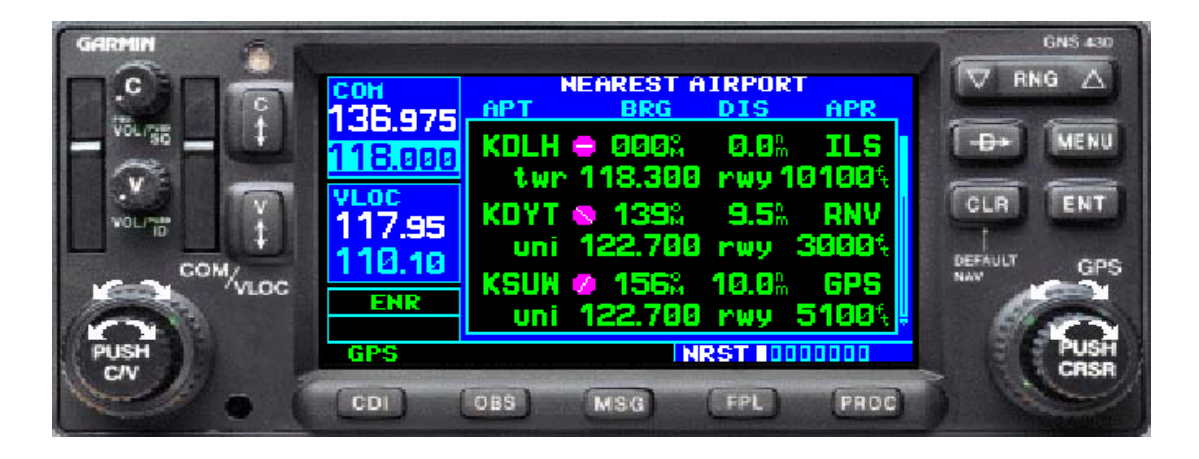

### Structure (NRST Chapters)

- Nrst 2
  - Nearest
     Intersections
- Nrst 3
  - Nearest NDB
- Nrst 4
  - Nearest VOR
- Nrst 5
  - Nearest USR
- Nrst 6
  - Nearest ARTCC

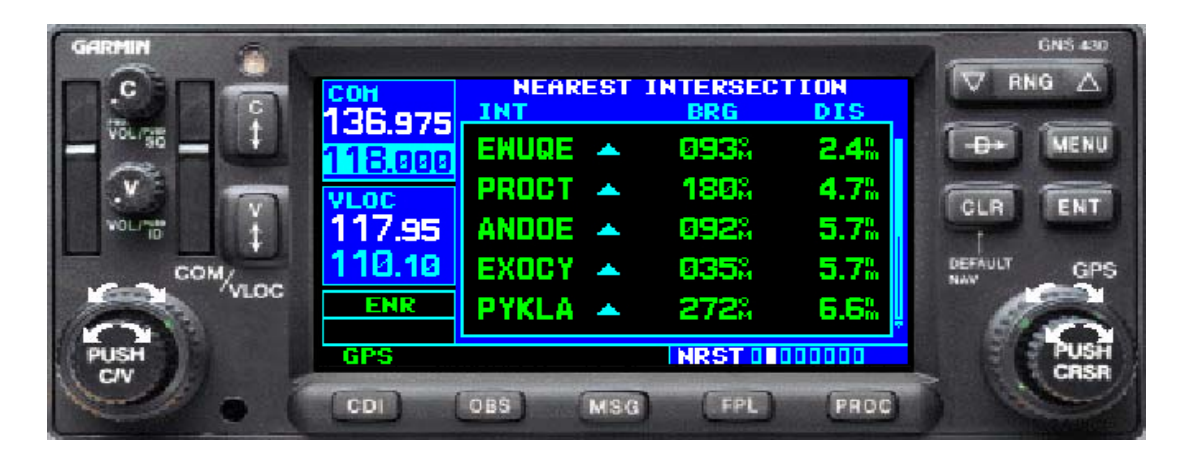

Nrst 7 Nearest FSS
Nrst 8 Nearest Airspace

### Structure (AUX Chapters)

- Aux Chapters for
  - Fuel Planning
  - Utility (sunrise sunset RAIM, statistics etc.
  - Set up (units, date/time, display)

### RAIM

- Receiver Autonomous Integrity Monitoring
- Ensures adequate satellite geometry during flight
- If not INTEG will flash left corner box. Use legacy NAV resources

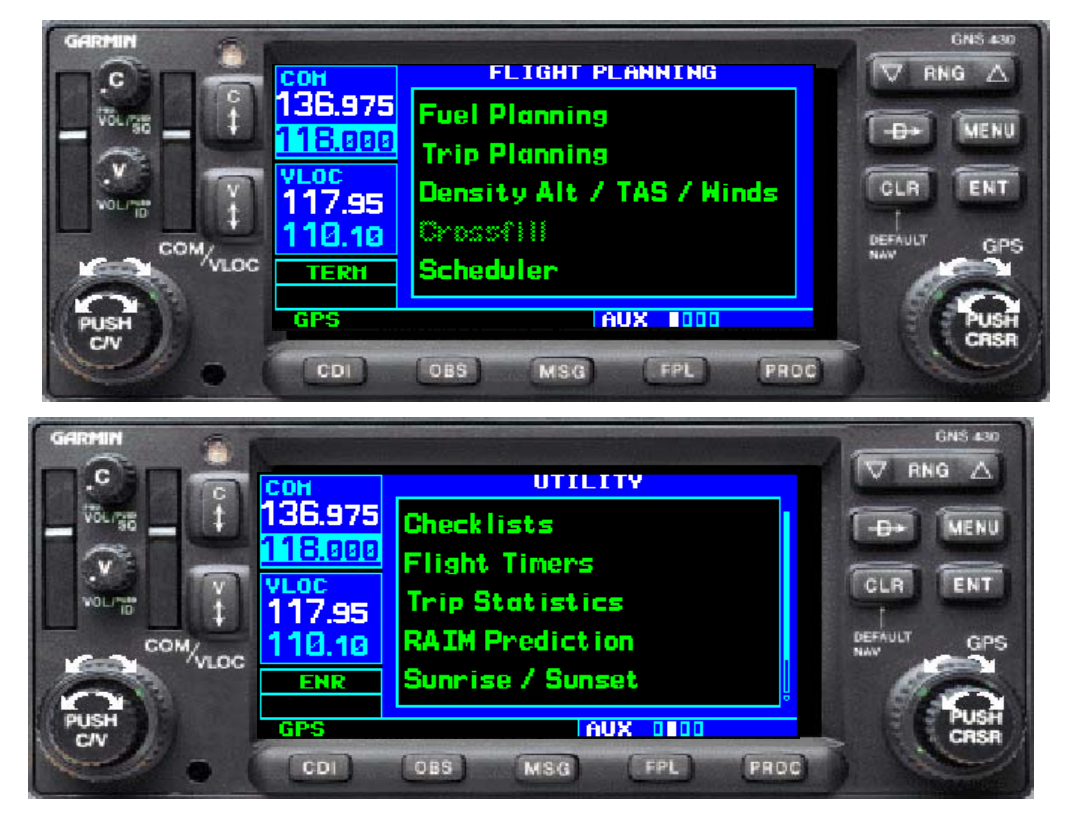

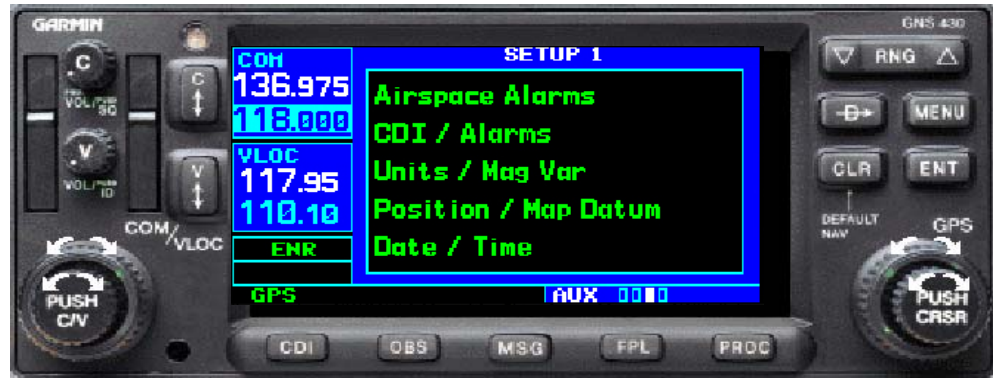

### +MAP

- Creates a waypoint on the map
- Push cursor for MAP mode
- Move large and small button
- Push D->
- Push ENT
- +MAP stored in memory

Recommended for maneuvering around a specific area or towards a VFR fix

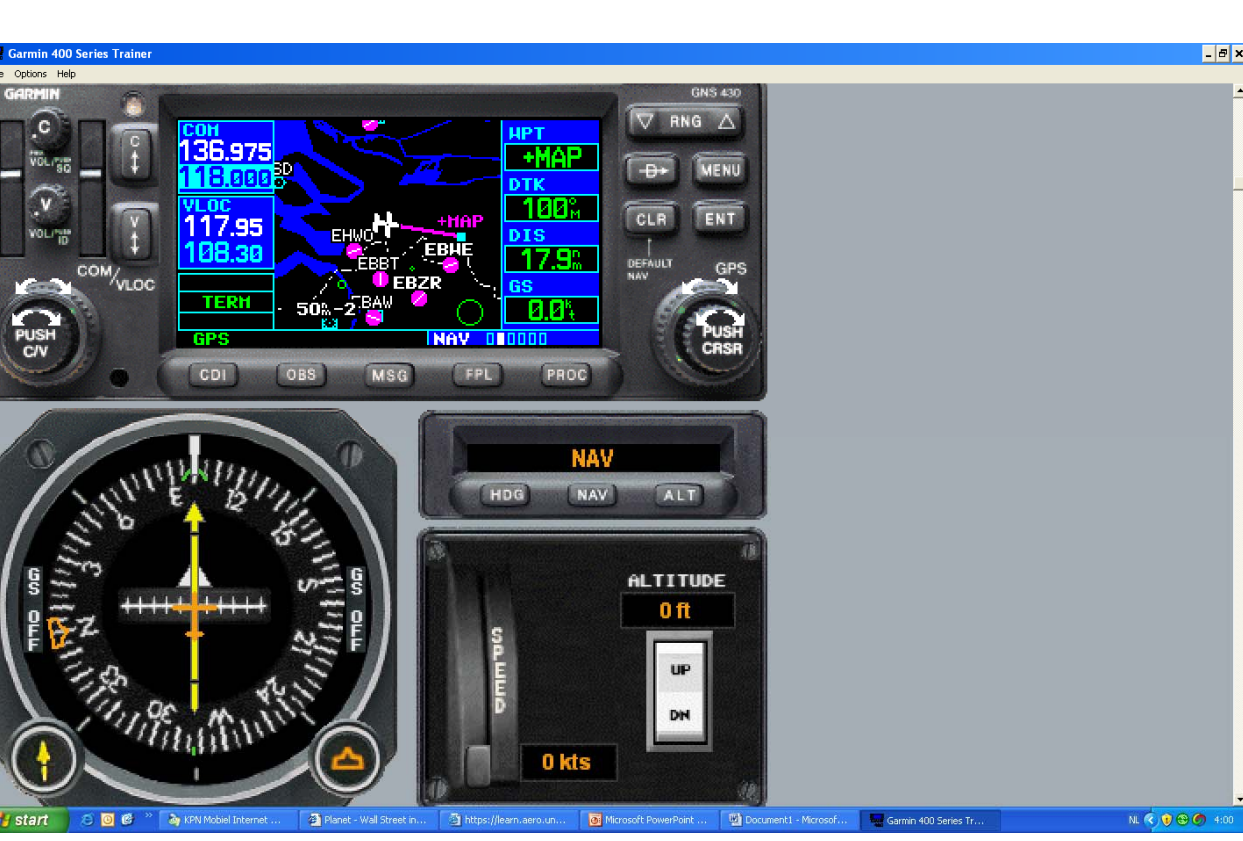

### Time for a break

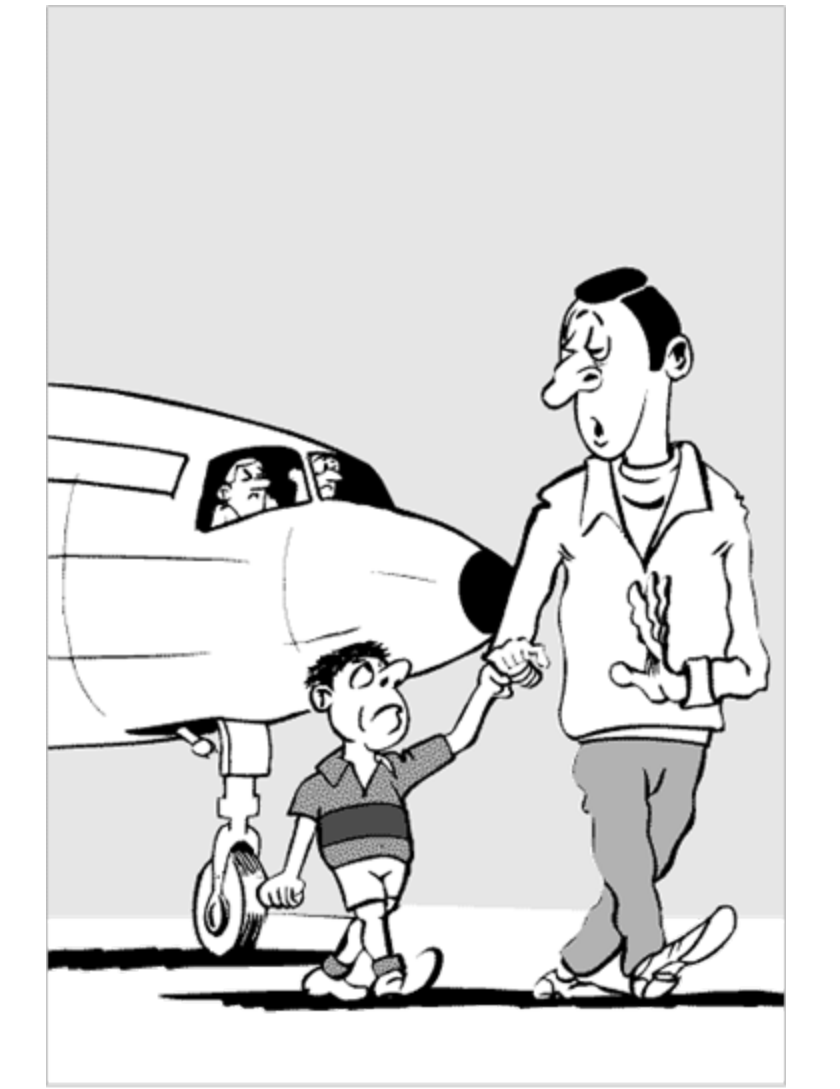

Dad, why are there always 2 pilots ? One has to prevent the other from doing stupid things. Which one is doing the stupid things ?

#### Next:

Flight planning
IFR
Do's & Don'ts
Q&A

### Structure (FPL Access Key)

- Fpl 1
  - Active Flight
     Plan
  - Lost when pwr switched off
- Fpl 2
  - Flight Plan
     Catalog
  - Can store 19
     user defined
     flight plans

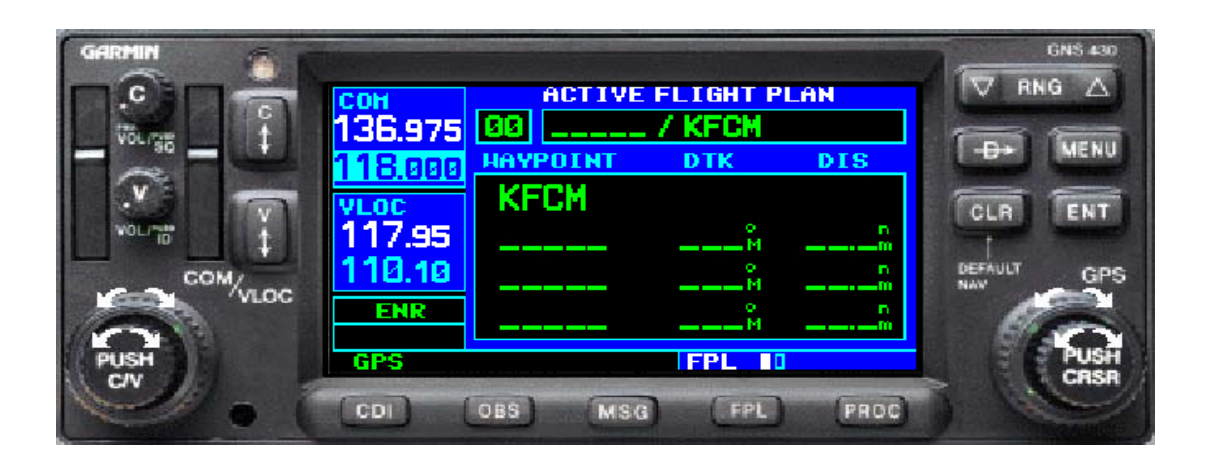

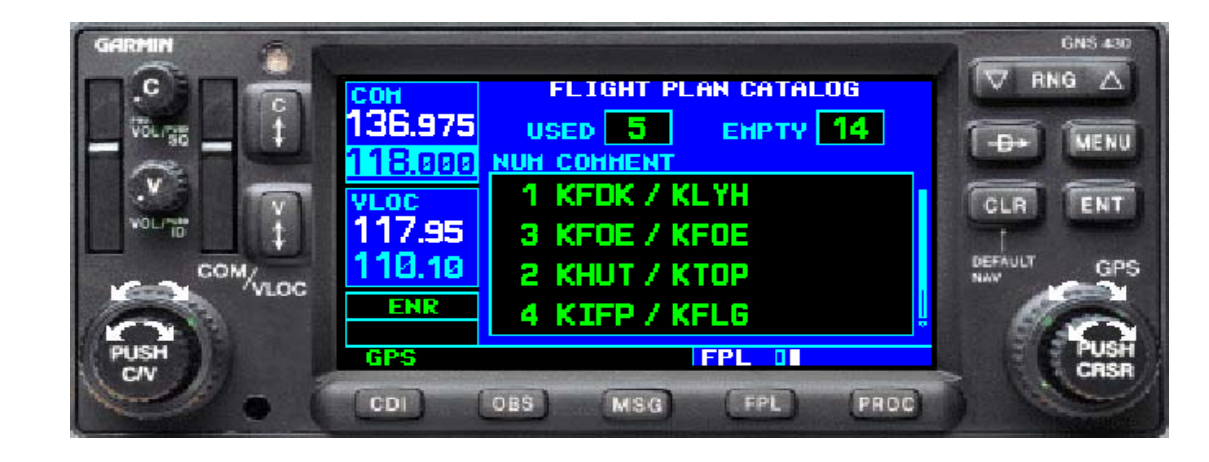

### Structure (FPL Access Key)

- Proc
  - Instrument
     Procedures

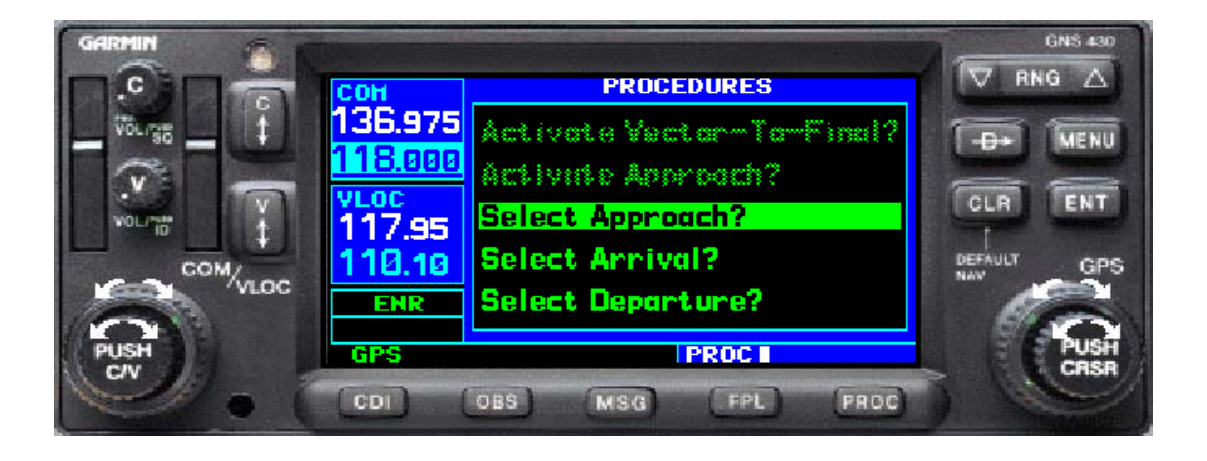

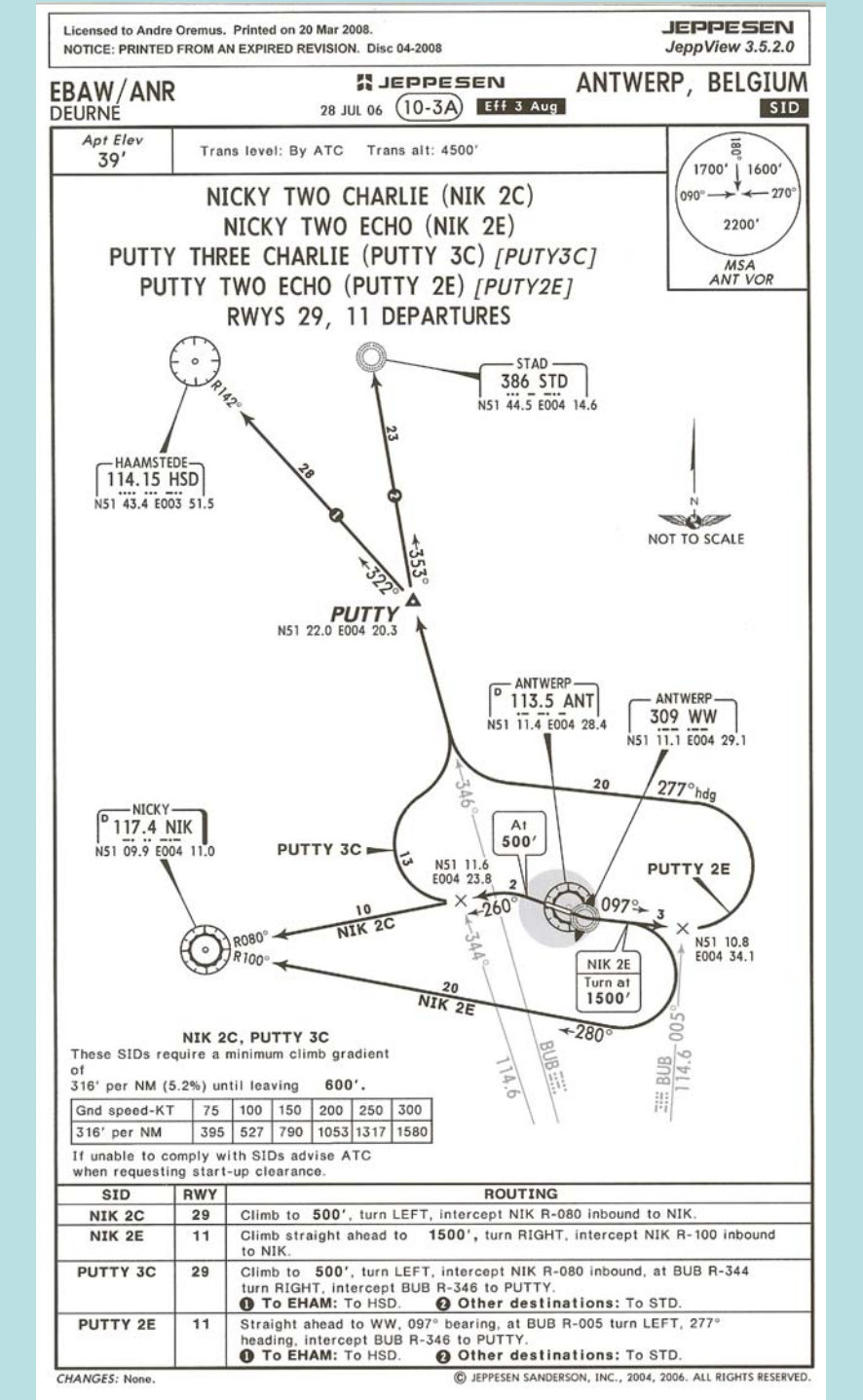

### **Select Departure**

•GPS looks for 1st waypoint in FPL
•Offers choice of available SID's
•CHECK and COMPARE loaded
procedure and SID chart
•CHECK next waypoint on the rwy
just before take-off

| COH            | PROCEDURES                |
|----------------|---------------------------|
| 136.975        | Activate Vector-Ta-Final? |
| <u>118.000</u> | Activite Approach?        |
| VLOC           | Select Approach?          |
| 110.10         | Select Arrival?           |
| ENR            | Select Departure?         |
|                |                           |
| GPS            | PROC                      |

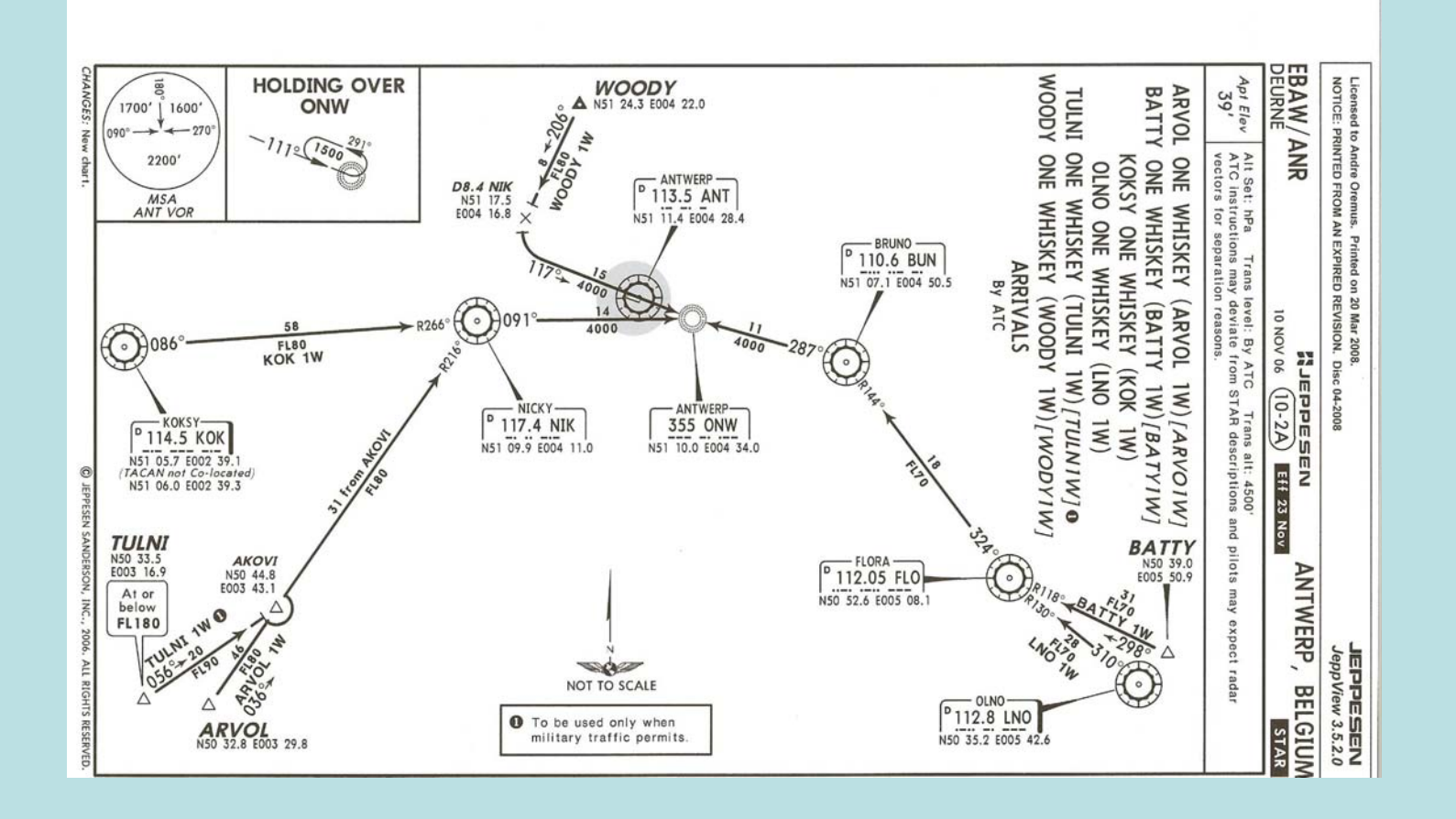

### **Select Arrival**

•GPS looks for last waypoint (destination) in FPL
•Offers choice of available STAR's
•CHECK and COMPARE loaded STAR waypoints and STAR chart
•Make sure last waypoint FPL = first waypoint loaded STAR
•No "Activate Arrival"!! so D-> first waypoint loaded STAR in the FPL

| COH            | PROCEDURES                |
|----------------|---------------------------|
| 136.975        | Activate Vector-To-Final? |
| <u>118.000</u> | Activate Approach?        |
| VLOC<br>117 95 | Select Approach?          |
| 110.10         | Select Arrival?           |
| ENR            | Select Departure?         |
| GPS            | PROC                      |

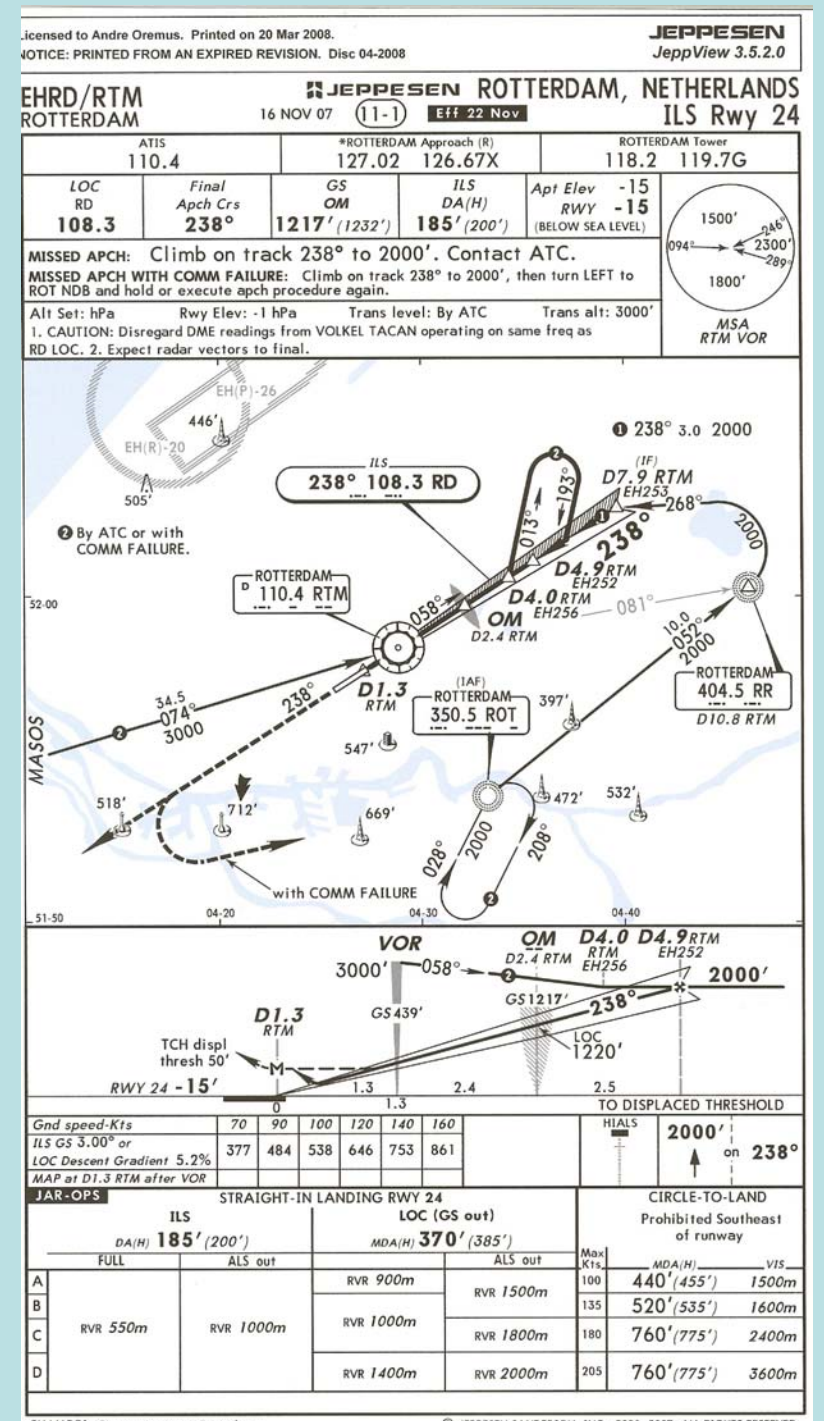

CHANGES: Communications. Procedure. © JEPPESEN SANDERSON, INC., 2001, 2007. ALL RIGHTS RESERVED.

### Select and Activate Approach

- •GPS looks for last waypoint in FPL
- •Offers choice of available Approaches
- •LOAD the expected approach, do not activate immediately!!
- •You can easily load a different approach. Again do not activate immediately!!
- CHECK and COMPARE loaded approach and approach chart
  ACTIVATE approach *only* when *cleared* for the approach
  Activate approach is *always*D-> IAF

| COH            | PROCEDURES                |
|----------------|---------------------------|
| 136.975        | Activate Vector-To-Final? |
| <u>118.000</u> | Activite Approach?        |
| VL0C           | Select Approach?          |
| 110.10         | Select Arrival?           |
| ENR            | Select Departure?         |
|                |                           |
| GPS            | PROC                      |

Note! ILS or VOR freq is loaded in standby NAV box when approach is loaded and/or activated (if not active already)

### **Activate Vector-To-Final**

GPS displays a QDM at a final approach course inbound MAP
Do not active vector-to-final before final intercept course towards the localizer/radial. You will loose all other reference waypoints when activated

| COH            | PROCEDURES                |
|----------------|---------------------------|
| 136.975        | Activate Vector-To-Final? |
| <u>118.000</u> | Activity Approach?        |
| VLOC           | Select Approach?          |
| 110.10         | Select Arrival?           |
| END            | Select Departure?         |
| ENK            |                           |
| GPS            | PROC                      |

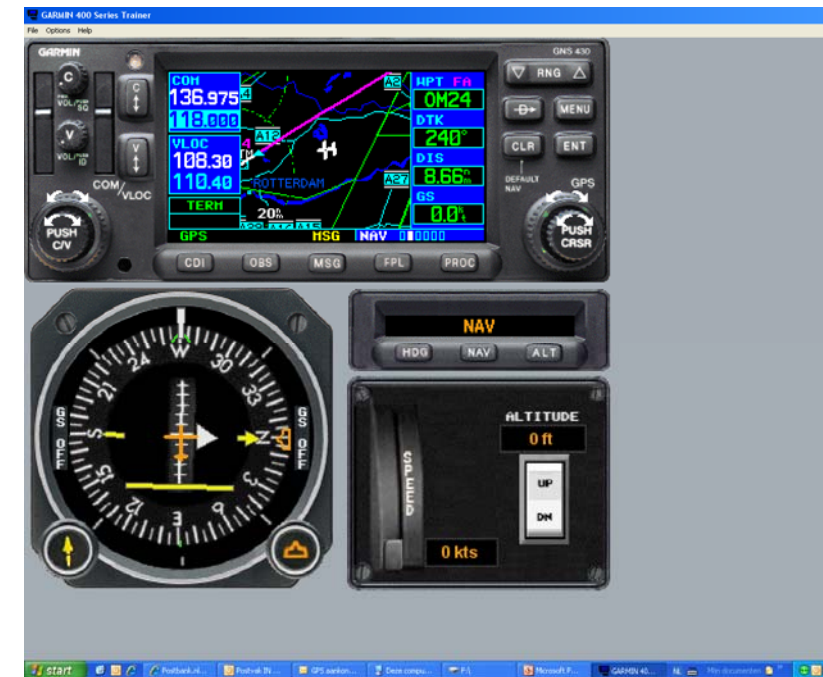

### Auto VLOC

•When established on localizer course Navigator will switch automatically from GPS to VLOC (when enabled)

•No Auto VLOC when established on a VOR radial. GPS will warn to select manually VLOC

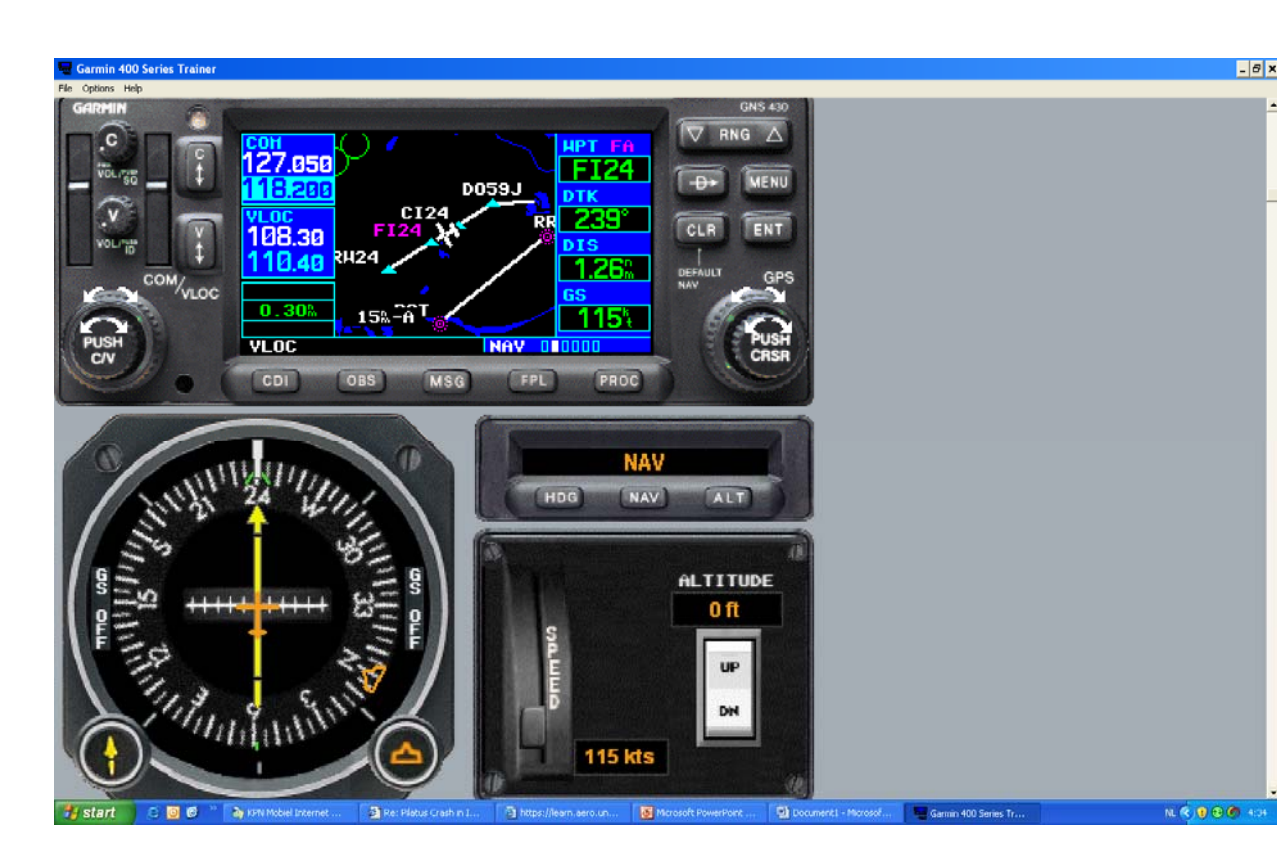

### **Going Missed**

- At reaching MAP waypoint sequencing is suspended. A vector at runway heading is offered as a reference.
- PUSH OBS knob when stable in the climb, the missed approach procedure is loaded and activated, waypoint sequencing is started.
- Check loaded procedure
- If procedure is "climb rwy heading 2000ft, contact ATC" only a vector at rwy heading will be offered. Waypoint sequencing is suspended again!
- Select and load approach
- Check loaded procedure
- Activate approach when cleared for next approach, remember this will be again D-> to IAF

## Fly Leg

- Fly Leg is 45 degrees intercept desired track line to selected waypoint
- Select waypoint in FPL
- Push 2x D->
- Push enter to activate

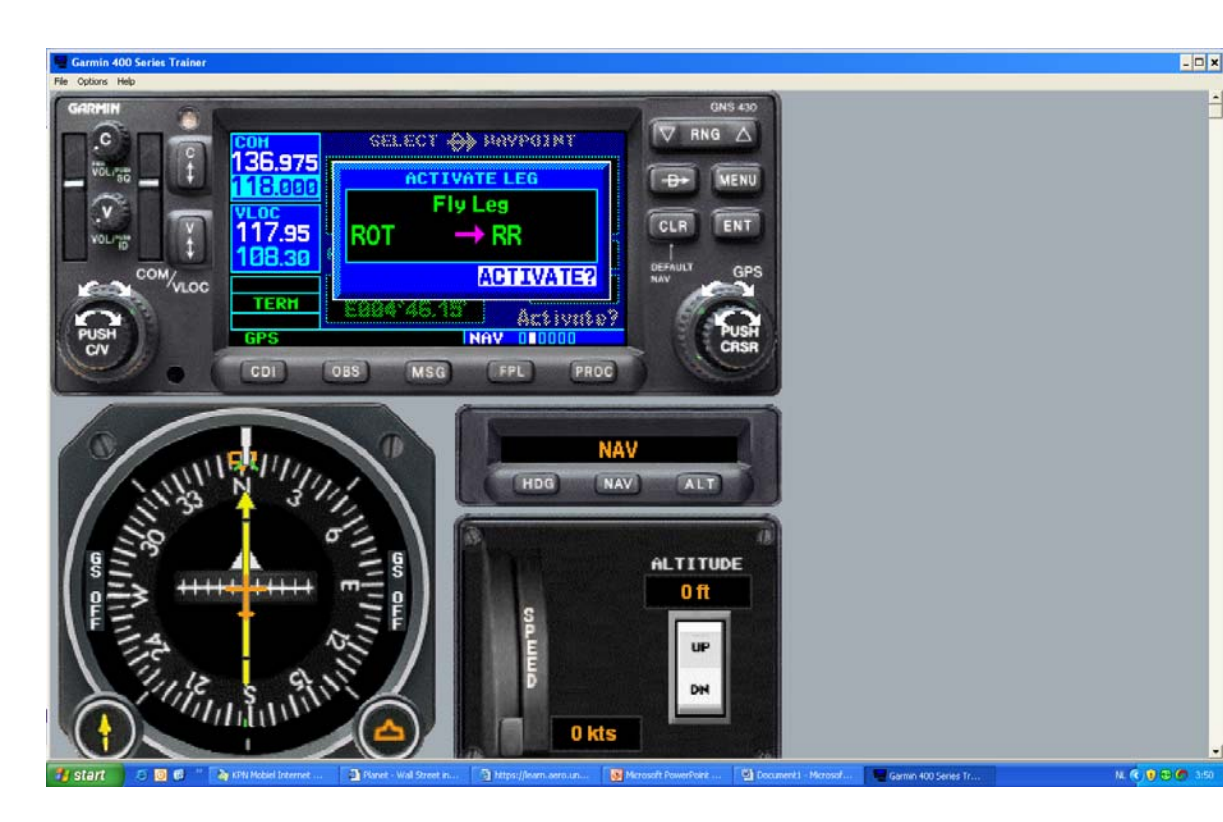

### Non published holding

- Push OBS.
   Waypoint sequencing is suspended.
- Enter inbound course by external OBS knob or by entering digits
- Use GPS for situational awareness and guidance to intercept inbound radial

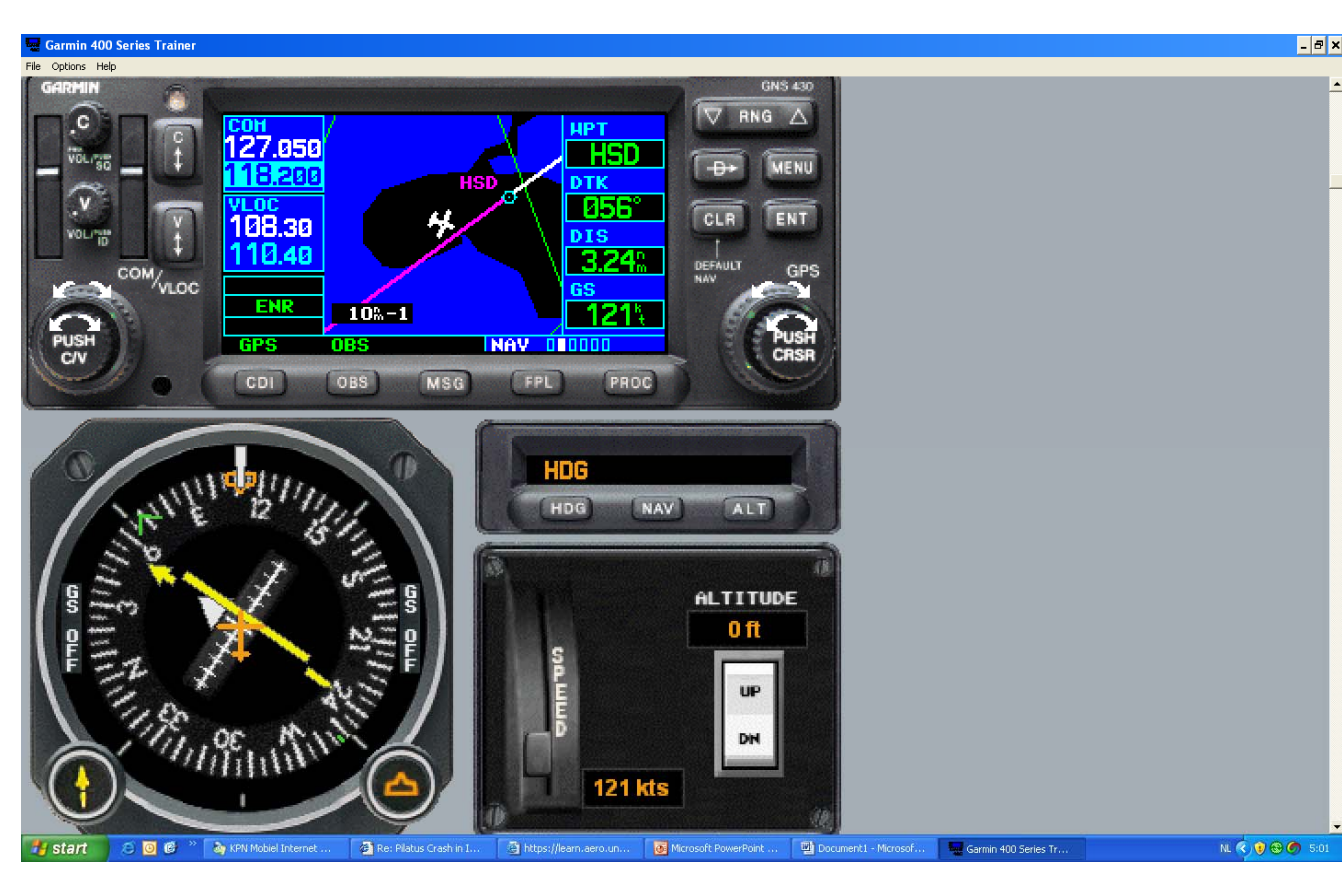

Recommended to intercept RWY heading in VFR approach when needed

Note: 'published' holdings not always part of a stored procedure

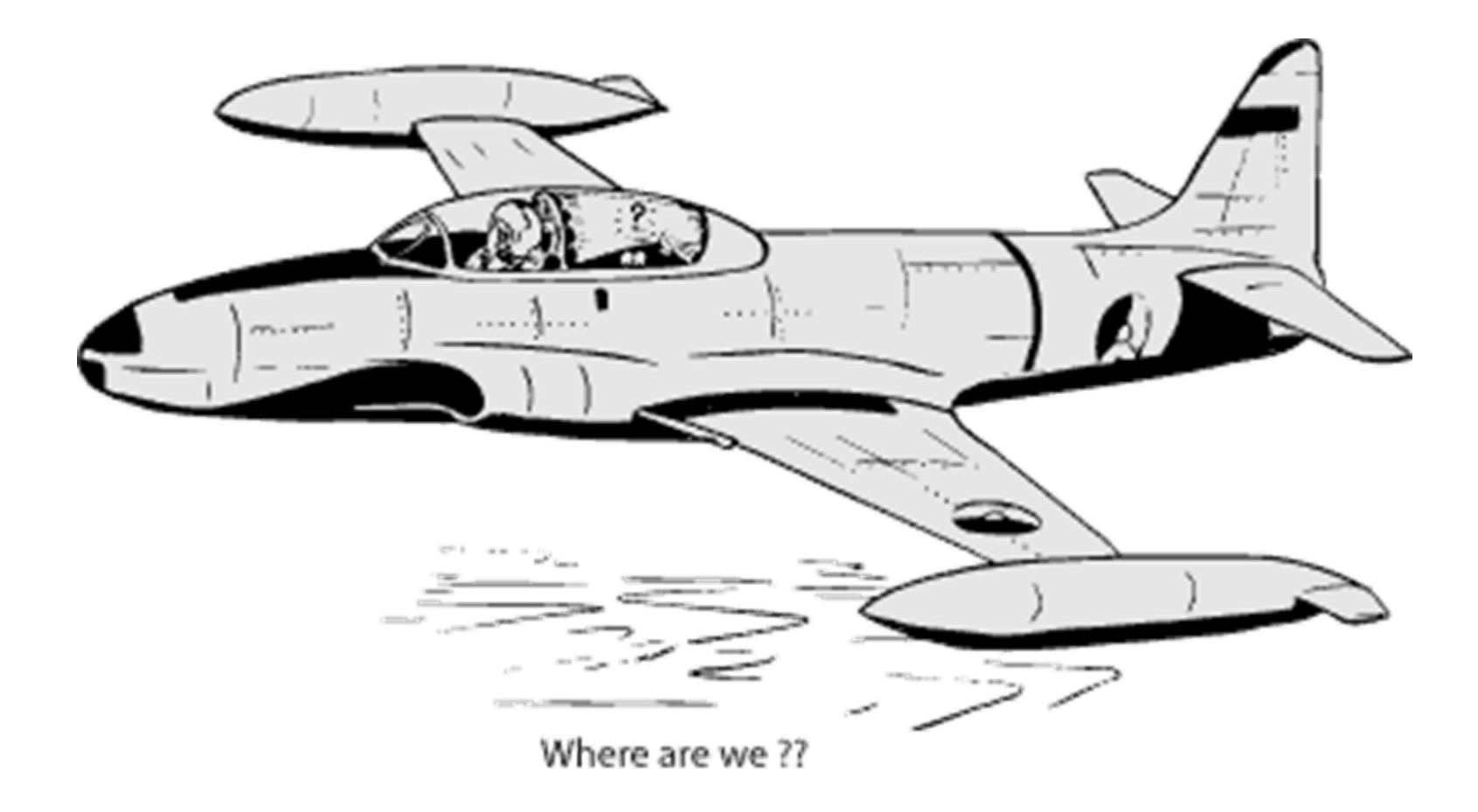

### Random trivia

- Levels of declutter on the MAP page with CLR key
- Use a FPL! Have at least a departure and a destination
- Do not use D-> to a waypoint not part of the flightplan. It will cancel the map display of your plan or worse your approach
- Practice the D-> an VOR or Intersection which is not part of a flightplan.
- Decide up-front to use the GPS for primary guidance and traditional means (VOR/ADF/DME) as secundary or the other way around
- Know how to dimm at night, check the display before in the dark
- RAIM not available mostly cable or antenna issue
- Understand very very well the "Activate Approach" option
- Activate "Vectors to Final" not before final intercept course
- Practice in flight the OBS option. Have a safety pilot with you
- Cross check the loaded procedure with the plate
- Have FUN mastering the Garmin, do not forget to look outside!!

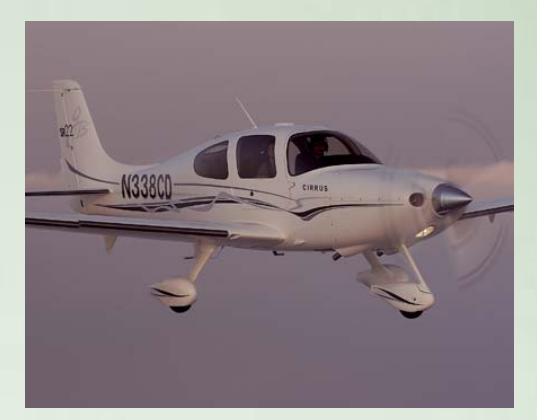

oremus@wxs.nl 06-22493892

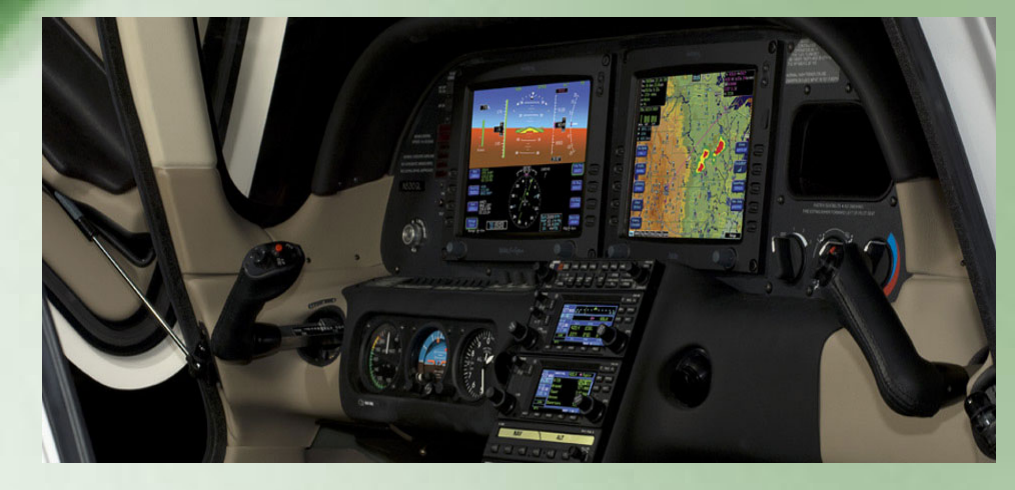